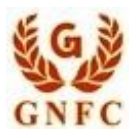

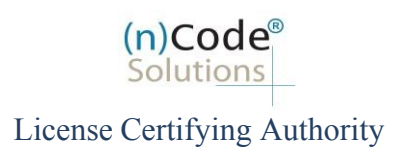

## (n)Code Solutions-A Division of Gujarat Narmada Valley Fertilizers & Chemicals Limited (GNFC)

Video recording process for eKYC based Paperless DSC issuance for Individual Category DSC Using Permanent Account Number (PAN)

Version 1.0

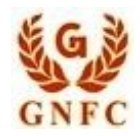

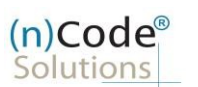

License Certifying Authority

## About PAN based Paperless DSC issuance.

As per Controller of Certifying Authorities (CCA) "<u>https://www.cca.gov.in</u>" Identity Verification Guidelines V1.9 "<u>http://www.cca.gov.in/sites/files/pdf/guidelines/CCA-IVG.pdf</u>" at point number 5, page no. 23, Guidelines for maintaining e-KYC account by Certifying Authority, as per section 5.5, PAN based eKYC for Personal (Individual) Certificates is :

(\* Original Supporting Documents "PAN and Address proof (\*Front and Back side in case of Aadhaar Card)" must be shown at the time of Video Recording and Both the PAN details and address in the Id is to be captured in the Video, it should be very clear and readable form for approval of the DSC application),

After successful submission of DSC registration application, Customer Identification no. (CID) gets generated.

- Subscriber receives Acknowledgement message on his/her Email
- Subscriber will also receive video uploading link to record live video of minimum 22 seconds

## Steps for Recording Video

- A) For Desktop/Laptop User "Preferably using Google Chrome Browser"
  - 1. Click to "Upload/Capture Video"
  - 2. Click to "Record Video"
  - 3. Click to Enable Adobe flash player
  - 4. Click "Allow"
  - 5. Video Recording will start and saved automatically after 30 sec.
  - 6. After Successful Video uploading, your application will go to (n) Code Verification officer for approval and Subscriber will receive certificate downloading credentials to download certificate.
- B) For Android/IOS User "Preferably using Google Chrome Browser" Mobile platform
  - 1. Click To "Video Capture Link"
  - 2. Click "Record"
  - 3. Click to "Upload"
  - 4. After Successful Video uploading, application will go to (n) Code Verification officer for approval. Subscriber will receive certificate downloading credentials to download certificate.
- C) Certificate downloading link

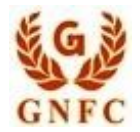

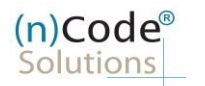

License Certifying Authority

(\* Original Supporting Documents "PAN and Address proof (\*Front and Back side in case of Aadhaar Card)" must be shown at the time of video recording and Both the PAN details and address in the Id is to be captured in the Video, it should be very clear and readable form for approval of the DSC application),

A) Desktop/Laptop Users "Google Chrome Browser" (Windows platform)

1. Click to "Upload/Capture Video"

| FOR DSC Dowilload | F | OF | 2 D | SC | D | own | load |
|-------------------|---|----|-----|----|---|-----|------|
|-------------------|---|----|-----|----|---|-----|------|

Please Login to https://usercenter.ncodesolutions.com:8080/nToken/TokenIntegration for downloading your certificate.

Please click here in case you need your vendor to provide you extended support to download your DSC on a FIPS Certified USB Token.

Disclaimer: We strongly encourage you to undergo all the required processes to secure your DSC on a FIPS Certified USB Token instead of taking help from your vendor. The process is simple and in case of any assistance, please call your vendor from whom you have purchased this DSC. Also please be informed that by clicking the above link you agree that you are aware about the risk of sharing your DSC credentials (Auth Code and Ref Code) to your vendor for processing it further.

Please click on the link Upload/Capture Video to Upload/Capture Video.

|                | Vide                                                                                                    | o Capture                                                                                                |                     |
|----------------|----------------------------------------------------------------------------------------------------|----------------------------------------------------------------------------------------------------|---------------------|
| Video Capture: | Record Video                                                                                                    |                                                                                                    |                     |
|                | Powered by Pipe                                                                                                    |                                                                                                    |                     |
|                | Transcript for Video (Recommended 30 Seco                                                                                                    | onds)                                                                                                    |                     |
|                | This recording is done today on 13/Januar                                                                                                    | ry/2020                                                                                                  |                     |
|                | My name is PANDYA KRUNALKUMAR ROHI                                                                                                    | TKUMAR                                                                                                   |                     |
|                | My mobile no. is XXXXXXXXXX (Your Regi                                                                                                    | stered Mobile Number)                                                                                    |                     |
|                | I Live in <u>VISNAGAR</u> .                                                                                                    |                                                                                                    |                     |
|                | I have applied for a Digital Signature (<br>Certifying Authority ( Through RA { G<br>Company Limited }] by providing<br>supporting documents  | Certificate with (n)Code Solutions<br>ujarat Narmada Valley Fertilizers<br>my application with necessary |                     |
|                | [Also not necessarily, the applicant has to sp<br>above script in a language he/she is comfor<br>understand it; for example Hindi, Gujarati]. | eak in English. He/She can speak the<br>table. However we should be able to                              |                     |
|                | Please Click on "Red Button" to start Capture t<br>Once Start the Video Will be Stopped and Save                                              | he Video.<br>ed Automatically.                                                                           |                     |
| Customer ID:   | 6715936                                                                                                    | Current Datetime<br>(MM/DD/YYYY                                                                          | 13/01/2020 11:52:38 |

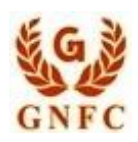

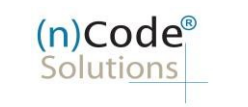

## License Certifying Authority

3. Click to Enable Adobe flash player

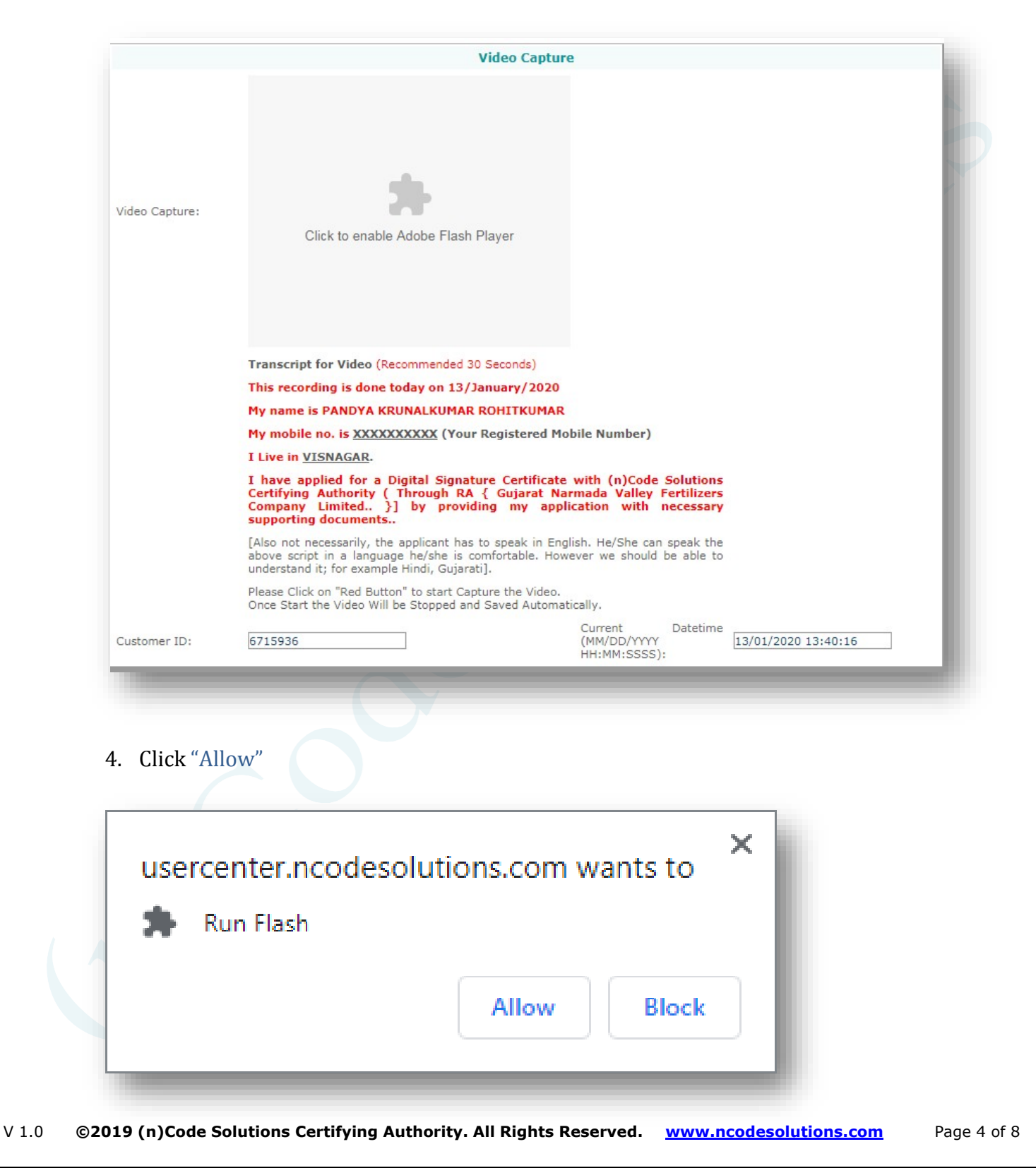

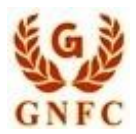

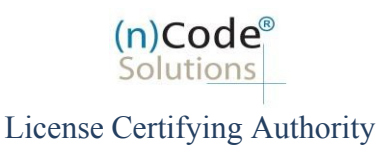

- 5. Video Recording will start and get saved automatically after 30 sec.
  - Subscriber needs to record interactive video of minimum 22 seconds, else video will programmatically get removed from server and notified to registered subscribers' Email / Mobile number (Refer Page No. 8).
  - The Applicant can speak the script in English, Hindi and Gujarati language in video.

\* (Original Supporting Documents "PAN and Address proof (\*Front and Back side, if Aadhaar Card used)" must be shown at the time of video recording and Both the PAN details and address in the Id captured in the Video should be very clear and in readable form for approving the DSc application),

|                 |                                                                                                    | /ideo Capture                                                                         |                                      |                     |
|-----------------|----------------------------------------------------------------------------------------------------|---------------------------------------------------------------------------------------|--------------------------------------|---------------------|
| Video Capturei  | Transcript for Voles (Accounted 20)<br>The recording is done today on 13/14<br>By recording is done today on 13/14                     | Sectors)                                                                              |                                      |                     |
|                 | By mobile no. is <u>EXECUTERE</u> (Your)                                                                                               | Registered Mobile Number)                                                             |                                      |                     |
|                 | I have applied for a Digital Signatu<br>Certifying Authority ( Through RA<br>Company Limited. )] by provide<br>supporting documents.   | re Certificate with (n)Code<br>( Gujarat Rereada Valley f<br>ng my application with r | Solutions<br>extilizers<br>secessary |                     |
|                 | [Also not recessarily, the applicant has t<br>allows script in a language heighte is co-<br>understand it, for example Hinds, Gujarati | s speak in Briglah, MarShe can<br>Infortable, However we should t                     | ionek the<br>be able to              |                     |
|                 | Please Click on "hed Button" to start Capt<br>Once Start the video Will be Stopped and                                                 | ure the Video.<br>Seved Automatically.                                                |                                      |                     |
| Saltoriale (22) | 6715908                                                                                                    | Current<br>CMNI/DD/YYYYY                                                              | Detetime                             | 13/01/2020 13:37:19 |

6. After Successfully Video uploading your application will be approved by (n)Code Verification officer and Subscriber will receive certificate downloading credentials to download the certificate.

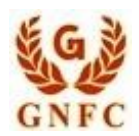

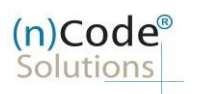

License Certifying Authority

B) Android/IOS Users "Preferably using Google Chrome Browser" (Mobile platform)
1. Click To "Video Capture Link"

| <                        | BP-NCODE                                                                                               | s               |   |
|--------------------------|----------------------------------------------------------------------------------------------------|-----------------|---|
|                          | 130500                                                                                                 | 00093           |   |
| OTP F                    | or Paperless Offline ek<br>nt Login : 130500                                                           | (YC             | > |
| (n)Coo<br>Captu<br>.ncod | de Solutions Video<br>re Link: <u>https://userce</u><br>esolutions.com/lraext/c<br>asp?cust_id=6715936 | nter<br>capture |   |

- 2. Click "Record"
  - Subscriber needs to record interactive video of minimum of 22 seconds else video will programmatically get removed from the server and notified at registered subscribers Email / Mobile number (Refer Page No. 8).
  - The Applicant can speak the above script in English, Hindi or Gujarati language.

| . 40           |                                                                                                    |
|----------------|----------------------------------------------------------------------------------------------------|
|                | Video Castrone                                                                                                    |
|                |                                                                                                    |
|                | 1. Record                                                                                                    |
| Video Capture: | 2. Upload                                                                                                    |
|                | Transcript for Video (Recommended 30 Seconds)<br>This recording is done today on 13/January/2020<br>Wromane in PANDYA KRUNALCHAR ROHTKUMAR                                                                                                    |
|                | Transcript for Video (Recommended 30 Seconds)<br>This recording is done today on 13./January/2020<br>My name is PANDYA KOUNALKINAAR ROHITKUNAR<br>My mobile no. IK KOUNALKONAR ROHITKUNAR                                                                                                    |
|                | Transcript for Video (Recommended 30 Seconds)<br>This recording is done today on 13/January/2020<br>My name is PANDYA KRUNALKUNAAR ROHTKUNAAR<br>My mobile on. is <u>XXXXXXXXXXXXXXXXXXXXXXXXXXXXXXXXXXX</u>                                                                                                    |
|                | Transcript for Video (Recommended 30 Seconds)<br>This recording is does today on 13/January/2020<br>My name is PANDVA KRUNALKUNAR ROHTKUNAR<br>My mobile no. is <u>XXXXXXXXX</u> (Nour Registered Mobile Number)<br>I Live in <u>XXXXXXXX</u><br>I have applied for a Digital Signature Certificate with (n)Code Solutions Certifying<br>Audionity (Though RA ( Gujari Numada Valley Fertilizen Company Limited] by<br>providing my application with necessary supporting documents<br>JAkon on teassary the applicant has to speak in Explicit. Neithe can speak the above<br>sorp the Januagae holder is confortable. However we should be able to understand it;<br>for example funding Gugara. |
|                | Transcript for Video (Recommended 30 Seconds)<br>This recording is done today on 13/January/2020<br>My name is PANDYA KRUNALKUNAR ROHITICUMAR<br>My mobile no. is <u>XXXXXXXXXXXXXXXXXXXXXXXXXXXXXXXXXXX</u>                                                                                                    |

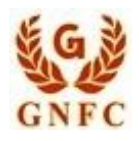

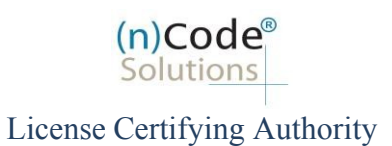

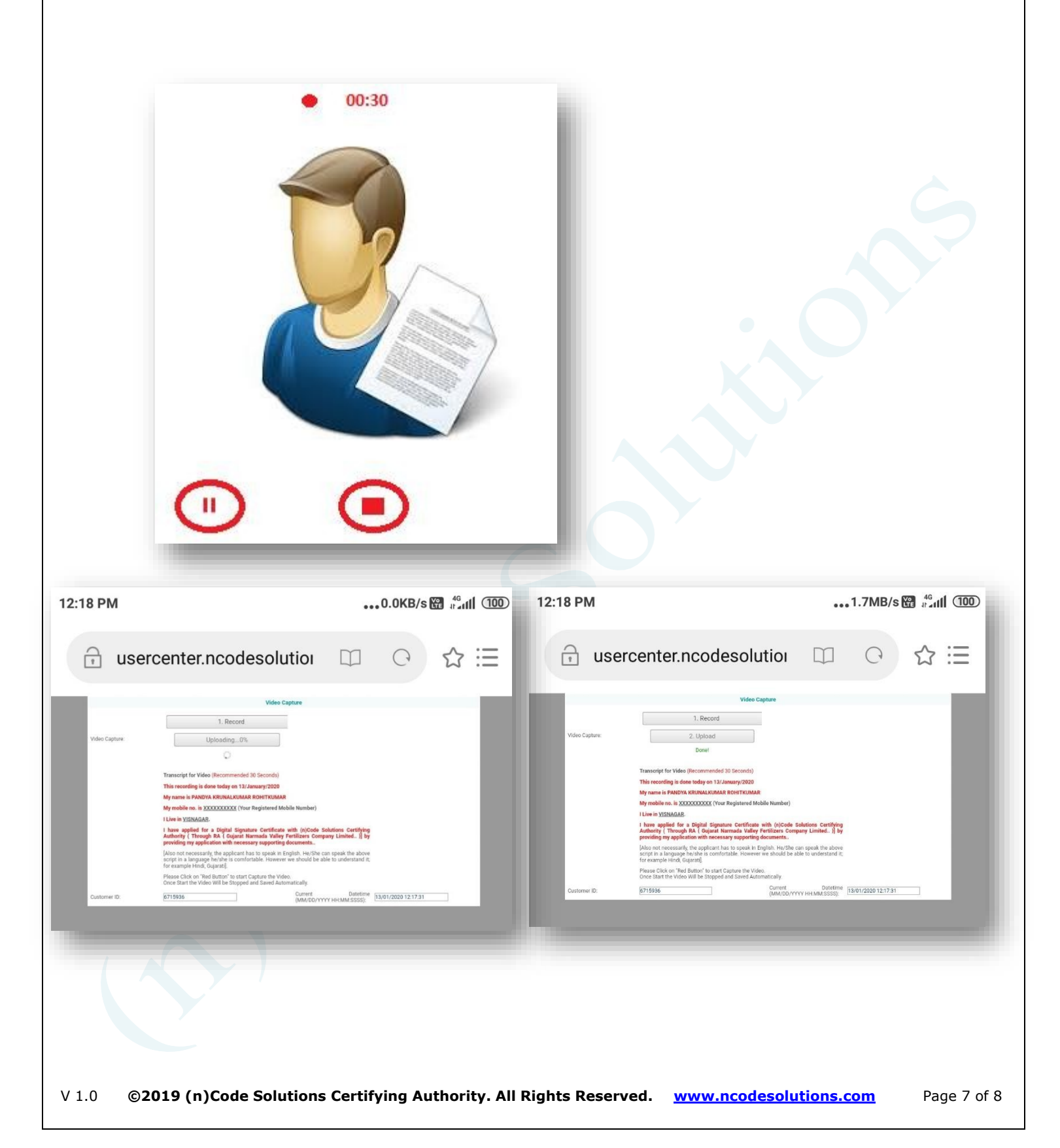

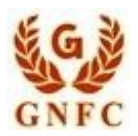

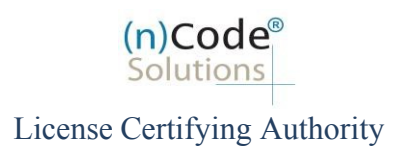

- 4. After Successfully Video uploading your application will go for approval to (n)Code Verification officer and Subscriber will receive certificate downloading credentials to download certificate.
- Short duration ( invalid ) Video recording duration acknowledgement sent by email

| ILE MESSAGE DEVELOPER                                                                                                    | Video Recapturing Required for CID -6715936 - Message (HTML)                     |
|----------------------------------------------------------------------------------------------------|----------------------------------------------------------------------------------|
| Mon 13/01/2020 12:19 PM<br>support@ncodesolutions.com<br>Video Recapturing Required for CID -6715936<br>To krunal.p@ncode.in |                                                                                  |
| Dear Applicant,                                                                                                    |                                                                                  |
| Your Captured video is found to be less then 20 Seconds.                                                                     |                                                                                  |
| Pls Recapture the Video.                                                                                                    |                                                                                  |
| Regards,<br>RA Desk<br>PKI Business Group<br>Gujarat Narmada Valley Fertilizers & Chemicals Ltd.                             |                                                                                  |
|                                                                                                    |                                                                                  |
|                                                                                                    |                                                                                  |
| C) Certificate Downloadin                                                                                                    | glink                                                                            |
|                                                                                                    |                                                                                  |
| <u>https://usercenter.nco</u>                                                                                                | desolutions.com:8080/nToken/TokenIntegration                                     |
|                                                                                                    |                                                                                  |
| ontact (n)Code Solutions :                                                                                                   |                                                                                  |
| > For Application related:                                                                                                   | dscsupport@ncode.in & dscsupport1@ncode.in                                       |
|                                                                                                    | +91 79 66743 317/227                                                             |
| For Compliance related:                                                                                                    | dscverification@ncode.in                                                         |
|                                                                                                    | +91 79 66743 207                                                                 |
| > For Tech. Configuration:                                                                                                   | tokensupport@ncode.in & dschelp@ncode.in                                         |
|                                                                                                    | 1800 419 4455 (Toll Free No.)                                                    |
| 1.0 ©2019 (n)Code Solutions Cert                                                                                             | ifying Authority. All Rights Reserved. <u>www.ncodesolutions.com</u> Page 8 of 8 |